### How to Create Product Animation in Adobe Premiere Pro

Product animation is a great way to showcase your product's features, benefits, and design in a visually appealing way. While Premiere Pro is primarily a video editing tool, it offers powerful features to create basic to intermediate product animations. Here's a step-by-step guide to creating product animations in Premiere Pro:

# 1. Setting Up Your Project

- Open Premiere Pro and create a **new project** with the desired resolution and frame rate (e.g., 1920x1080 at 30fps).
- Import the product footage or images that you'll be animating. Drag the clips to your timeline to get started.

# 2. Add Motion Effects

- Position and Scale Animation:
  - 1. Select the product layer on the timeline.
  - 2. Open the **Effect Controls** panel.
  - 3. Adjust the **Position** and **Scale** keyframes under the "Motion" section to make the product move, zoom in, or zoom out.
  - 4. Smooth transitions by toggling the keyframe bezier handles.

### Rotation Animation:

Rotate your product to create a spinning effect. Adjust the **Rotation** property with keyframes.

# 3. Using Keyframes for Animation

Keyframes are the backbone of animation in Premiere Pro:

- 1. Activate keyframes for properties like **Position**, **Scale**, **Opacity**, or **Rotation** in the Effect Controls panel.
- 2. Adjust the properties at specific points in the timeline to create movements.

# 4. Add Effects

• Shadow and Glow: Use effects like Drop Shadow or Gaussian Blur for a realistic feel.

### • Color Enhancements:

Use the **Lumetri Color** panel to adjust the product's color and lighting to make it pop.

### **5. Transitions and Movement**

- Apply smooth **transitions** like **Cross Dissolve**, or create dynamic movement by animating the entry and exit of your product (e.g., slide in from the side or fade-in).
- Use plugins or third-party transitions for more advanced effects.

## 6. Overlay Graphics or Text

Add text to highlight product features:

- 1. Use the Essential Graphics panel to create captions or labels.
- 2. Use shape layers to animate graphics like progress bars or indicators.

## 7. Background and Lighting

- Replace the background with a solid color, gradient, or animated backdrop for a professional look.
- Add lighting effects using the Lighting Effects filter under the Effects panel.

## 8. Sound Effects and Music

Incorporate sound effects, such as clicks, whooshes, or ambiance, to make the animation more engaging. Synchronize the effects with product movement for added impact.

## 9. Rendering Your Product Animation

- Export the final video by going to File > Export > Media.
- Choose a high-quality format like H.264 with the appropriate settings for web or broadcast use.

## Conclusion

By combining motion effects, transitions, and text overlays, Premiere Pro allows you to create engaging product animations that highlight your product's strengths. For more advanced animations, consider integrating with After Effects, but for most use cases, Premiere Pro provides ample tools to deliver professional-looking results.